# 研究生招生管理系统 操作手册-复试资格审查管 理 (考生版)

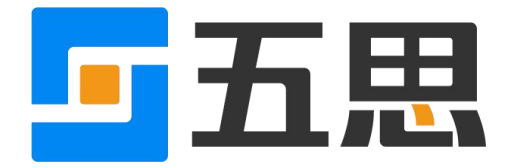

山东五思信息科技有限公司

2020年9月

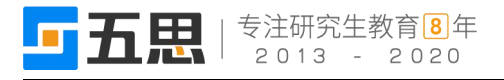

## 1 访问方式

- 1. 系统仅支持电脑端访问提交材料。
- 电脑端推荐使用 Chrome 浏览器和 360 安全浏览器(极速模式)浏览本站以获取 最佳体验效果。
- 3. 360 安全浏览器切换成极速模式的方法如下图所示:

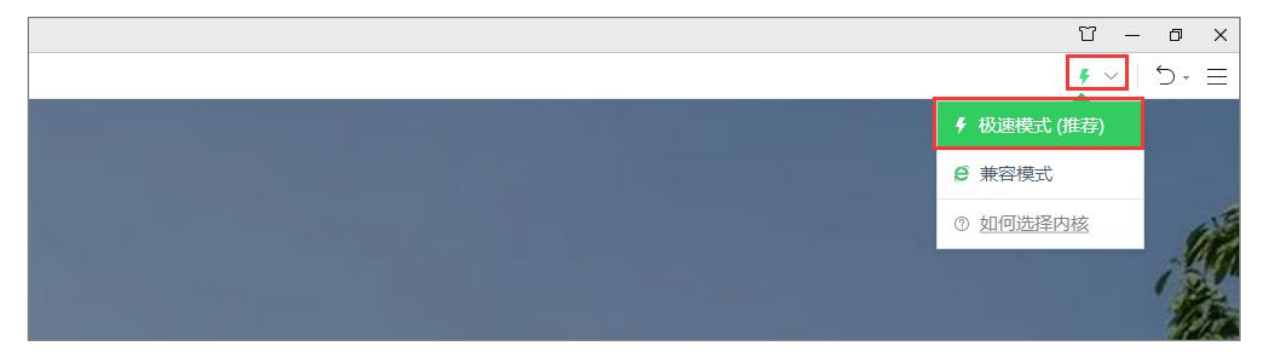

## 切换极速模式

- 4. Chrome 浏览器下载地址: https://www.google.cn/intl/zh-CN/chrome/
- 5. 360 安全浏览器下载地址: https://browser.360.cn/se/

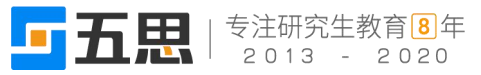

## 2 考生登录

选择【考生登录】进入系统,考生首次登录时,用户名为报考年份+考生编号,密码默认为证件号后六位,如下图所示。

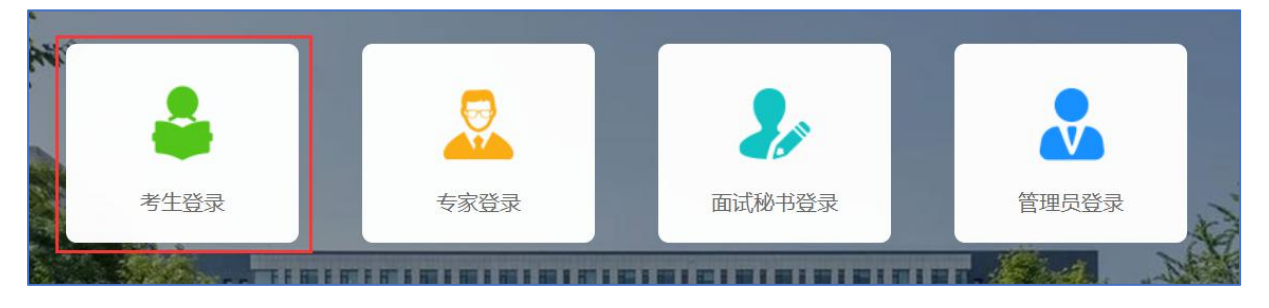

选择角色

考生登录账号为:报考年份+报名号,初试密码为请参照系统的提示信息。如果

忘记登录账号可点击"⑦"图标输入姓名+证件号码查询登录账号。

忘记密码,可以点击【找回密码】按照提示步骤找回密码。

考生登录

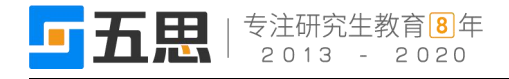

| 忘记登录账号?   |       |        | ×  |
|-----------|-------|--------|----|
| 仅提供考生登录账号 | 查询服务! |        |    |
| *         | 姓名    |        |    |
| *         | 证件号码  |        |    |
|           |       | 查问登录账号 |    |
|           |       |        | 关闭 |

#### 查询登录账号

输入用户名、密码点击【登录】登录系统,首次登录系统需要修改密码并完善个人信息,如下图所示。

|       | 修改密码           |
|-------|----------------|
| *原密码  | 初始密码为证件号后6位    |
| *新密码  | 请输入8-20位的字母和数字 |
| *确认密码 | 再次输入您的新密码      |
|       | 保存             |
|       |                |

## 首次登录修改密码

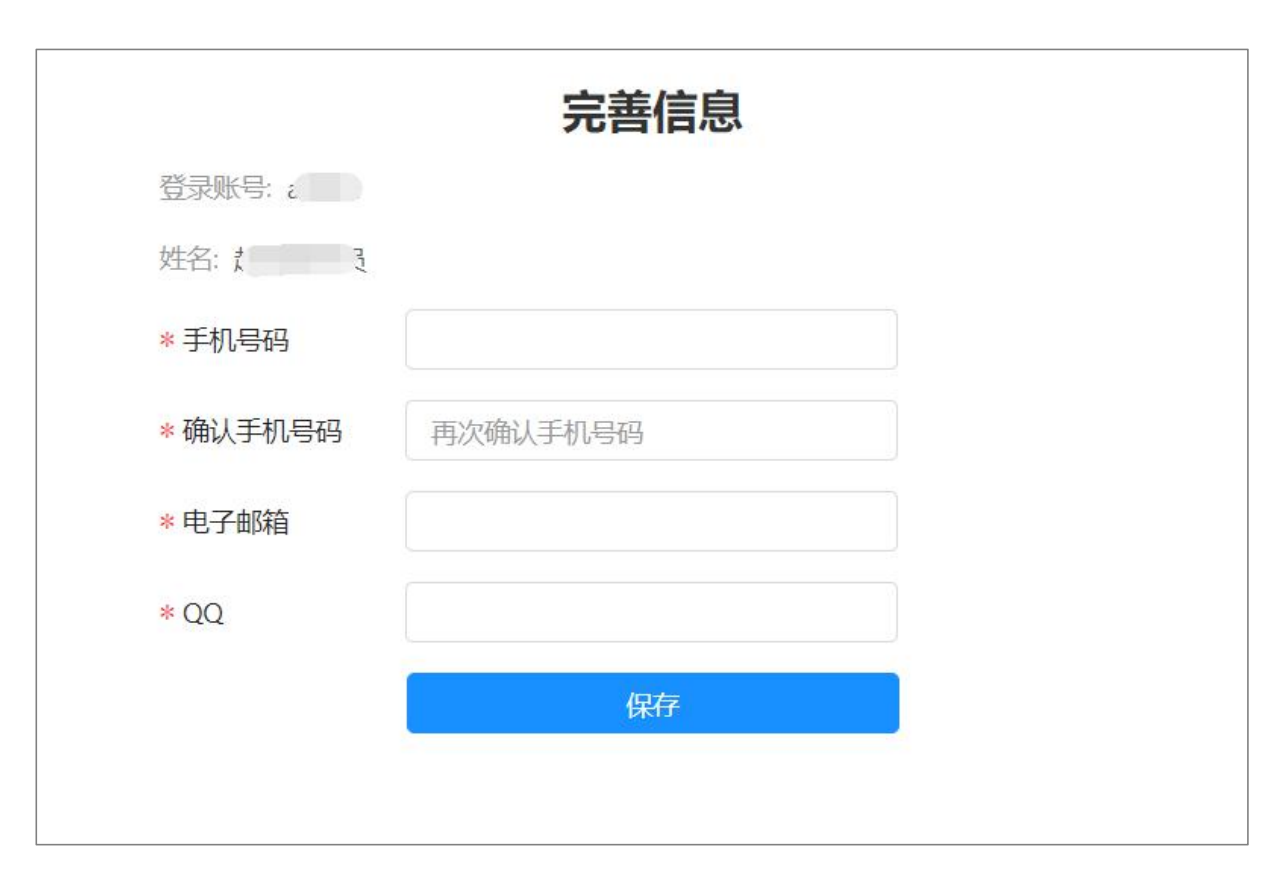

## 首次登录完善个人信息

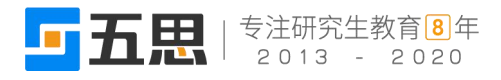

# 3 考生主页

考生登录系统进入考生主页,依据招生阶段系统划分成初试、复试、录取等环节,如下图所示。

| Q 初试     I 是 复试     I 里 录取                 |
|--------------------------------------------|
| 成装复核 成绩查询 申请信息登记 资格审查 ♀ 成绩查询 信息完善 调档函 新生报到 |

考生主页

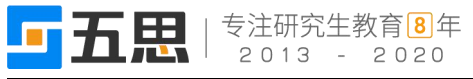

## 4 填报复试资格审查材料

1. 复试学生点击"复试"环节的【资格审查】按钮进入复试资格审查材料填报界面,

如下图所示。

| 1 复试资格审查须知                      | 2 确认报考信息           | 3 上报审查材料                                                                                                    | 4 在线缴费           | 5 资格审查结果 |
|---------------------------------|--------------------|----------------------------------------------------------------------------------------------------|------------------|----------|
| 一、填报时间                          |                    |                                                                                                    |                  |          |
|                                 |                    |                                                                                                    |                  |          |
| 考生通过系统提交材料,完成填报流                | 程。                 |                                                                                                    |                  |          |
| 二、系统登录                          |                    |                                                                                                    |                  |          |
| 网址: '                           |                    |                                                                                                    |                  |          |
| 登录名为2 3,登录初始密                   | 码为考生身份证号后6位。首次登录成功 | 后会强制要求重新设置密码。                                                                                                   |                  |          |
| 登录后按操作流程上传提交材料,需                | 要提交图片的可从系统中下载图片编辑器 | 器进行编辑。                                                                                                    |                  |          |
| 三、考生须知                          |                    |                                                                                                    |                  |          |
| 登录系统后,请仔细阅读考生须知,                | 点击确认后则默认考生对须知内容已了触 | ¥并作出相应承诺,因信息材料虚假或                                                                                               | 不准确导致的一切后果均由考生本, | 人负责。     |
| 四、应届生须上传提交材料                    |                    |                                                                                                    |                  |          |
| (一) 本人照片                        |                    |                                                                                                    |                  |          |
| 此照片将作为准考证和录取后的学生                | 证、校园卡照片,也是留档备查照片,试 | 青考生务必认真对待,确保照片真实、共                                                                                              | 规范。              |          |
| 照片具体要求是 (可从系统中下载图               | 片编辑软件进行编辑):        |                                                                                                    |                  |          |
| 1.尺寸:150(宽)*200(高), <b>照片</b> 蜀 | 端正,比例协调。           |                                                                                                    |                  |          |
| 2.大小: ≤30KB                     |                    |                                                                                                    |                  |          |
| 3.格式: jpg格式                     |                    |                                                                                                    |                  |          |
| 4.背景颜色:白色、浅灰色或浅蓝色,              | 不能使用其他背景颜色。        |                                                                                                    |                  |          |
|                                 |                    |                                                                                                    |                  |          |
| 五、其他注意事项                        |                    |                                                                                                    |                  |          |
| 1.考生务必按要求上传提交材料,确保              | 照片清晰规范, 否则将无法通过审核。 |                                                                                                    |                  |          |
| 2.审核结果会以                        | 1. 请注意查询。考生也可登录系统查 | 活审核进度和结果。                                                                                                    |                  |          |
| 3.E                             |                    | a second a second a second a second a second a second a second a second a second a second a second a second a s |                  |          |
| 4.研招办电话: 這考生务必仔细阅读确             | 认说明,如遇问题在说明中无法找到答  | 案的可拨打电话咨询8261763                                                                                                |                  |          |
|                                 |                    | 我已阅读并同意上述条款                                                                                                    |                  |          |

### 复试注意事项界面

 在底部的"我已阅读并同意上述条款"前的方框中打钩,然后点击【下一步】,进入 基本信息确认界面,如下图所示。

| <b>五民</b>  专注研究生教育8年<br>2013 - 2020                          |                                           | 、<br>常生招生管理系统操作手册-复试资格审查                    |  |
|--------------------------------------------------------------|-------------------------------------------|---------------------------------------------|--|
|                                                              |                                           |                                             |  |
| 招生单位说明: 801带画图工具                                             | 报考点说明:                                    | 备用信息:                                       |  |
| 备用信息1:                                                       | 备用信息2:                                    | 备用信息3:                                      |  |
| 毕业单位省市码:                                                     | 跨专业信息:                                    | 交费标志:                                       |  |
| 照相标志:                                                        | 报名时间:                                     | 修改时间:                                       |  |
| 确认时间:                                                        | 是否有效:有效                                   |                                             |  |
| 2信息                                                          |                                           |                                             |  |
| <b>没信息</b><br>入伍批准证书编号:                                      | 退出现役证编号:                                  | 入伍前入学年月:                                    |  |
| <b>设信息</b><br>入伍批准证书编号:<br>入伍前关系省市码:                         | 退出现役证编号:<br>入伍前关系地码:                      | 入伍前入学年月:<br>入伍前关系名称:                        |  |
| <b>没信息</b><br>入伍批准证书编号:<br>入伍前关系省市码:<br>入伍前学习形式:             | 退出现役证编号:<br>入伍前关系地码:<br>入伍前专业代码:          | 入伍前入学年月:<br>入伍前关系名称:<br>入伍前专业名称:            |  |
| <b>发信息</b><br>入伍批准证书编号:<br>入伍前关系省市码:<br>入伍前学习形式:<br>入伍前学习形式: | 退出现役证编号:<br>入伍前关系地码:<br>入伍前专业代码:<br>入伍年月: | 入伍前入学年月:<br>入伍前关系名称:<br>入伍前专业名称:<br>入伍批准单位: |  |

确认报考信息

## 3. 基本信息确认完成后,点击底部的【下一步】,进入上传复试材料界面,如下图所示。

| ✓ 复试资格审查须知 | ④ 确认报考信息 ③ 上报审查材料 ④ 在线缴费 ⑤ 资格审查结果                                                       | 1111 |
|------------|-----------------------------------------------------------------------------------------|------|
| 联系信息       |                                                                                         |      |
| * 移动电话     | 12. * 确定电话 18 * 电子信箱 7@ :om                                                             |      |
| 审查材料       |                                                                                         |      |
| * 照片       | 1. 支持上街jp省式 2. 図片尺寸高度为200px, 宽度为150px 3. 单介図片大小不能大于30KB 4. 请使用系统提供题片编辑器处理图片,下载地址: 図片編集器 |      |
| * 上传身份证    | ・支持上作pip指式     ・支持上作pip指式     ・支持上作pip指式                                                |      |

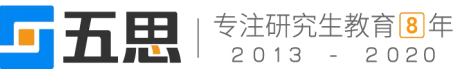

| * 政审表照片 | ・     ・     ・     ・     ・     ・     ・     ・     ・     ・     ・     ・     ・     ・     ・     ・     ・     ・     ・     ・     ・     ・     ・     ・     ・     ・     ・     ・     ・     ・     ・     ・     ・     ・     ・     ・     ・     ・     ・     ・     ・     ・     ・     ・     ・     ・     ・     ・     ・     ・     ・     ・     ・     ・     ・     ・     ・     ・     ・     ・     ・     ・     ・     ・     ・     ・     ・     ・     ・     ・     ・     ・     ・     ・     ・     ・     ・     ・     ・     ・     ・     ・     ・     ・     ・     ・     ・     ・     ・     ・     ・     ・     ・     ・     ・     ・     ・     ・     ・     ・     ・     ・     ・     ・     ・     ・     ・ | 元例:        |
|---------|----------------------------------------------------------------------------------------------------|------------|
|         | 伊国高等教育学历证书认证 72.3KB 1. 支持上作pd相结. 2. 单个图片大小不能大于10MB 3. 为理方式:学信网(http://www.chsi.com.cn) 学籍查询-登录学信档案-在38 告申请-教育部学历证书电子注册备案表查看-下载pd件指式文件。   上一步  皆存 授   上一步 皆存 授                                                                                                    | 驗证服<br>末上传 |

上传复试材料界面

- (1) 详细阅读每项材料的上传要求并完成材料上传,系统提供图片编辑器可以裁取符合 要求的材料。
- (2) 点击【暂存】可将上传的复试材料暂时保存,暂存后可再次修改。
- (3)点击【提交】并在弹出的提交确认框中点击【确定】,可将复试确认材料提交,提交 后不可修改。
- 1. 如果设置需要线上缴费提交后进入在线缴费界面,如下图所示。

| ✓ 复试资格审查须知 | · · · · · · · · · · · · · · · | 5 资格审查结果 |
|------------|-------------------------------|----------|
| 复试交费信息     |                               |          |
| 应缴费金额: 元   | 缴费状态: 未 <b>缴费</b>             |          |
|            |                               |          |
|            | 上一步 下一步 立即缴费                  |          |
|            |                               |          |

## 在线缴费界面

点击上图的【立即缴费】,进入缴费界面,缴费完成后返回上图所示界面,然后点击
【下一步】,进入展示审核结果界面,复试学生等待招生管理员审核,如下图所示。

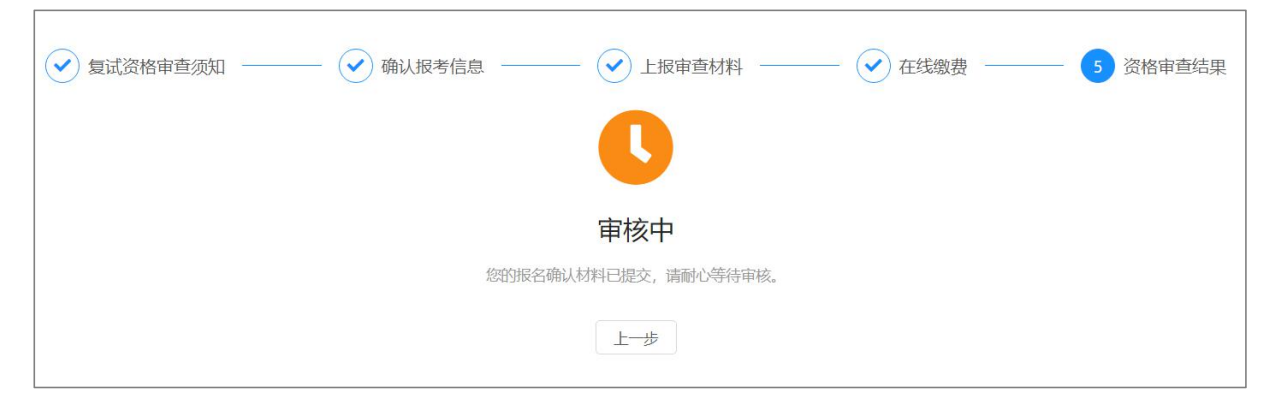

审核结果界面

3. 若复试确认信息审核通过,考生登录后将弹出审核通过提示窗口,如下图所示。

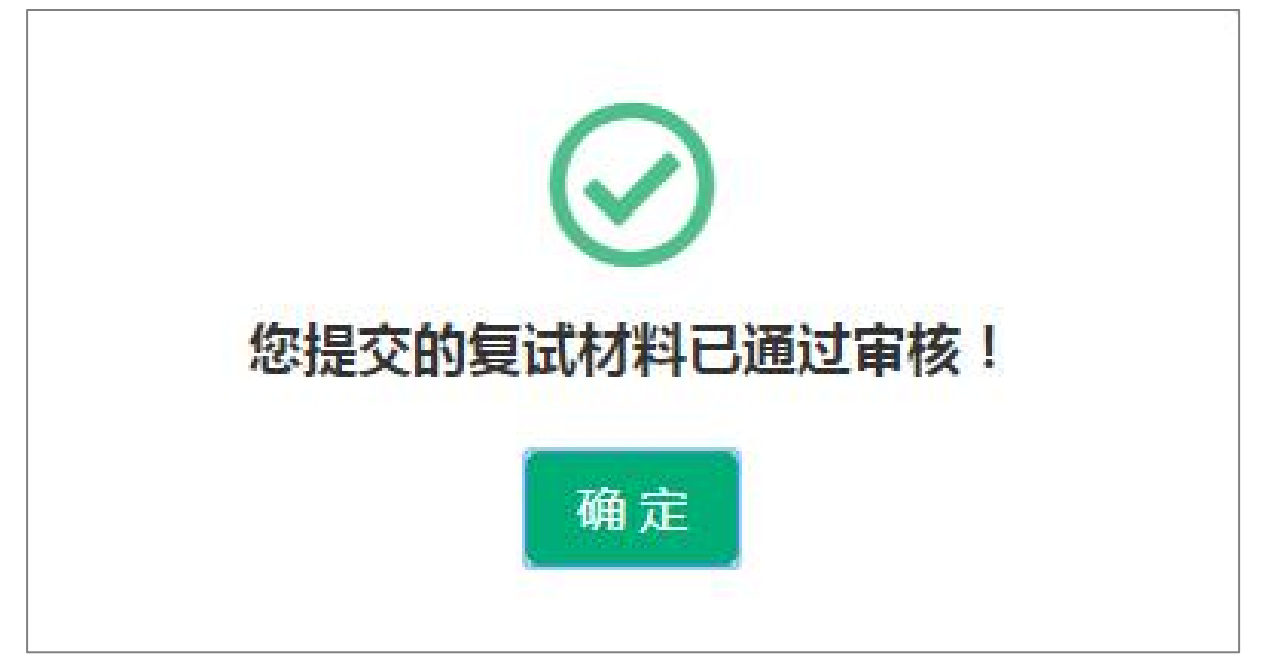

## 复试材料审核通过提示界面

若复试确认信息审核未通过,考生登录后将弹出审核未通过提示窗口,考生需要再次提交复试确认信息,如下图所示。

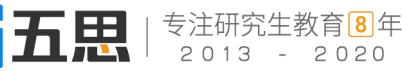

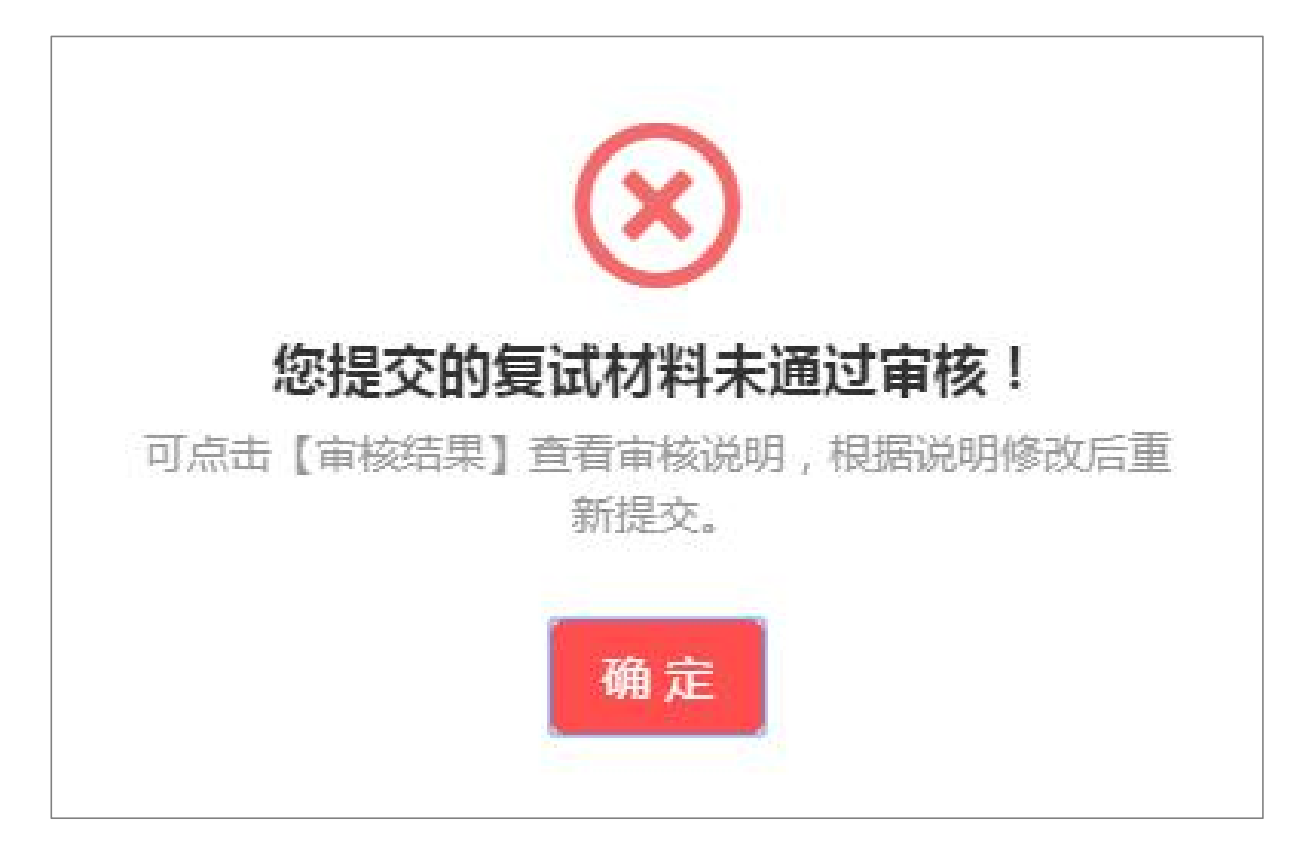

复试材料未通过审核提示界面